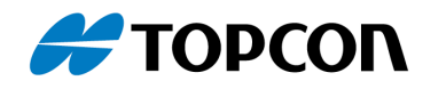

## tps2rin – Kurzanleitung

## Programm zur Konvertierung von GNSS-Rohdaten vom Topcon TPS-Format in das RINEX-Format

- 1. Laden Sie sich die aktuellste Version der Software *tps2rin.exe* von <u>myTopcon</u> herunter.
- 2. Kopieren Sie das Programm *tps2rin.exe* in ein eigenes Verzeichnis. Legen Sie dazu ein eigenes Verzeichnis, zum Beispiel [C:\Program Files\tps2rin] an.
- 3. Kopieren Sie die zu konvertierenden Rohdaten im Format \*.tps in denselben Pfad. Optional kann auch ein anderes Verzeichnis verwendet werden. Dann muss dieser Pfad in der Befehlszeile unten mit angegeben werden.
- DOS-Fenster öffnen: Windows-Logo einmal anklicken und direkt [Eingabeaufforderung] + [Return] eingeben. Dadurch öffnet sich ein DOS-Fenster.
- 5. Wechsel in das entsprechende Verzeichnis:
  - a. [cd..] wechselt in das nächsthöhere Verzeichnis (so häufig wiederholen, bis man diekt auf [C:] gelandet ist.
  - b. Wechsel in das Verzeichnis, in das das Programm gespeichert wurde (hier am Beispiel [C:\Program Files\tps2rin]):

[cd Program Files] – wechselt in das Verzeichnis "Program Files"

- c. [cd tps2rin] wechselt in das Verzeichnis "tps2rin"
- 6. Programm starten und Dateien konvertieren:
  - a. [tps2rin -v 3.03 *Ausgangsdatei.tps*] eingeben
    - i. "-v x.xx" bezeichnet die gewünschte RINEX-Version für die Ausgabe
    - ii. "Ausgangsdatei.tps" bezeichnet die Datei mit den tps-Rohdaten
  - b. [Return] Ausgangsdatei in drei RINEX-Dateien konvertiert. Diese werden im selben Verzeichnis abgelegt.
- 7. [Exit] eingeben. Schließt das DOS-Fenster

## Anmerkung: Aufruf der Hilfe-Datei:

[tps2rin -h] zeigt alle möglichen Varianten und Befehle zur Nutzung des Programms an.